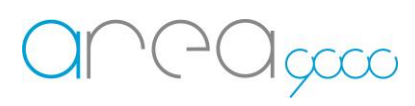

Manuale di configurazione clima WiFi (Aermec)

• Installare l'app "EWPE" da Play store o App store

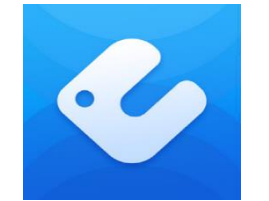

- Aprire l'app e consentire ogni richiesta di permesso
- Eseguire la registrazione con i dati richiesti
- Effettuata la registrazione verrà visualizzata la schermata (Fig. 1)

N.B. Il climatizzatore che comparirà nella schermata è solo un esempio

• Configurare il nuovo climatizzatore cliccando sul più in alto a destra (Fig. 1)

| ٢               | My Home      |     |  |  |  |
|-----------------|--------------|-----|--|--|--|
| Stato           |              |     |  |  |  |
| î A casa        | โ๋า Fuori ca | isa |  |  |  |
| La mia unità    |              |     |  |  |  |
| Climatizzatore5 | 5b           |     |  |  |  |
| ¢               |              |     |  |  |  |
|                 |              |     |  |  |  |
|                 |              |     |  |  |  |

(Fig. 1)

## Internet of Things – Energy management – Research & Development

- Selezionare "Climatizzatore "(Fig. 2)
- Seguire le istruzioni per il reset del climatizzatore
- Attendere 2 minuti
- Premere il pulsante "Ho confermato l'operazione di cui sopra"
- Attendere il caricamento
- Consentire ogni richiesta di permesso
- Il reset sarà effettuato correttamente quando verrà visualizzato il nome WiFi del climatizzatore
- (appuntarsi il nome WiFi che sarà necessario in un secondo momento) (Fig.3)
- Premere "Avanti" (Fig. 3)

| <b>K</b> Selezionare il tipo di apparecchio |                                |                                |  |  |  |  |  |  |
|---------------------------------------------|--------------------------------|--------------------------------|--|--|--|--|--|--|
| Climatizzatore                              | ⊘<br>⊘<br>Climatizza…cial<br>e | Climatizzaatil<br>e            |  |  |  |  |  |  |
| Climatizzatore a finestra                   | Climatizzatore per camper      | ©<br>Deumidificatore           |  |  |  |  |  |  |
| LCAC                                        | ATW HP                         | 450G<br>Purificatore<br>d'aria |  |  |  |  |  |  |
| 450G<br>Purificatore<br>d'aria              | Purificatore<br>d'aria 500G    | Umidificatore                  |  |  |  |  |  |  |
| ZONE<br>Controllore area                    | Scaldabagno                    | Bluetooth<br>Gateway           |  |  |  |  |  |  |
| $( \bigcirc$                                |                                |                                |  |  |  |  |  |  |

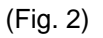

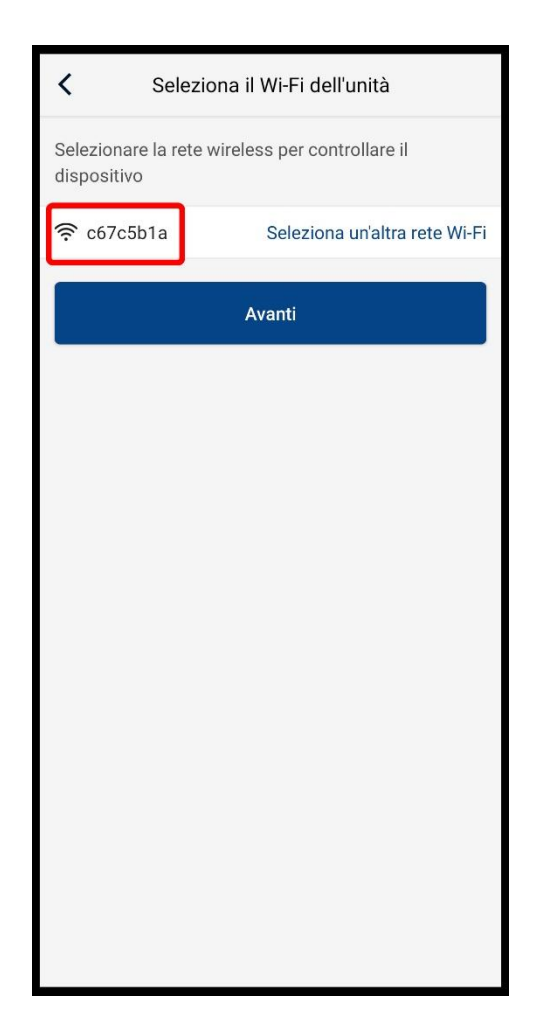

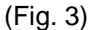

Apparirà la schermata (Fig. 4) •

lacco

- Configurare la WiFi del router Ego 9000 fornito, inserendo la rispettiva password (la password è . quella di default è si trova sotto il router)
- Premere "Avanti" •

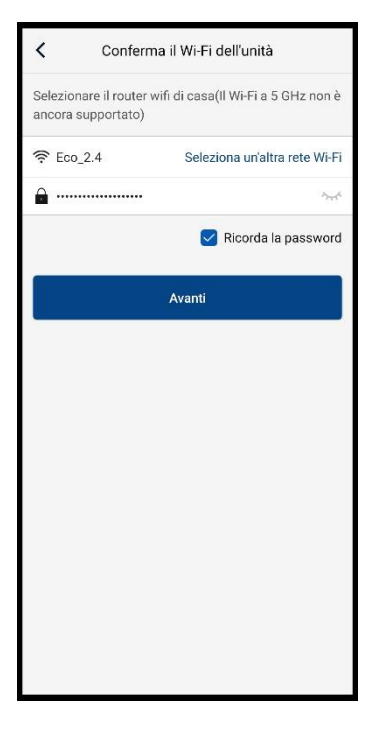

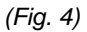

Comparirà un caricamento da 0% a 100%, premere "Connetti" due volte per avviarlo (Fig. 5 - 6) •

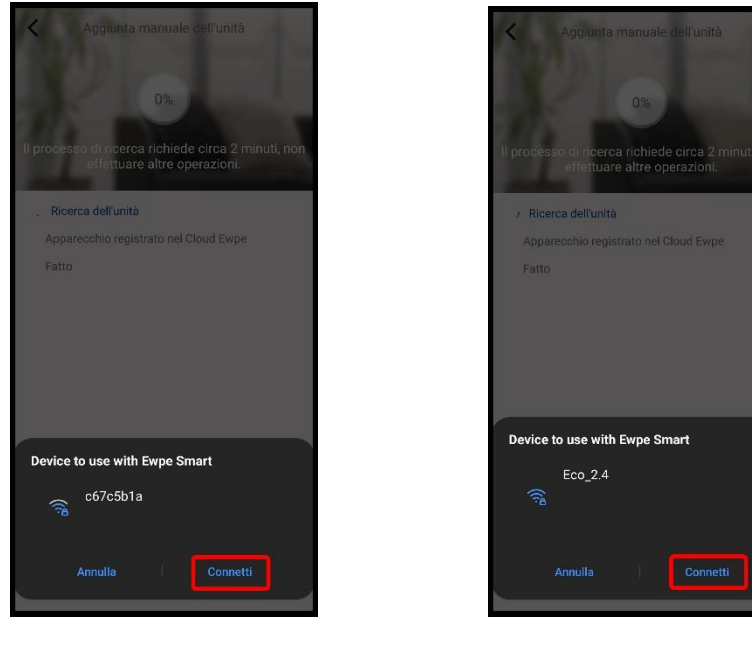

(Fig. 5)

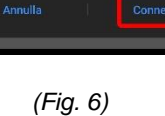

- Al termine del caricamento premere "Fatto". (Fig. 7)
- Apparirà nella homepage dell'app il climatizzatore configurato (Fig. 8)
- Chiudere l'app "EWPE"

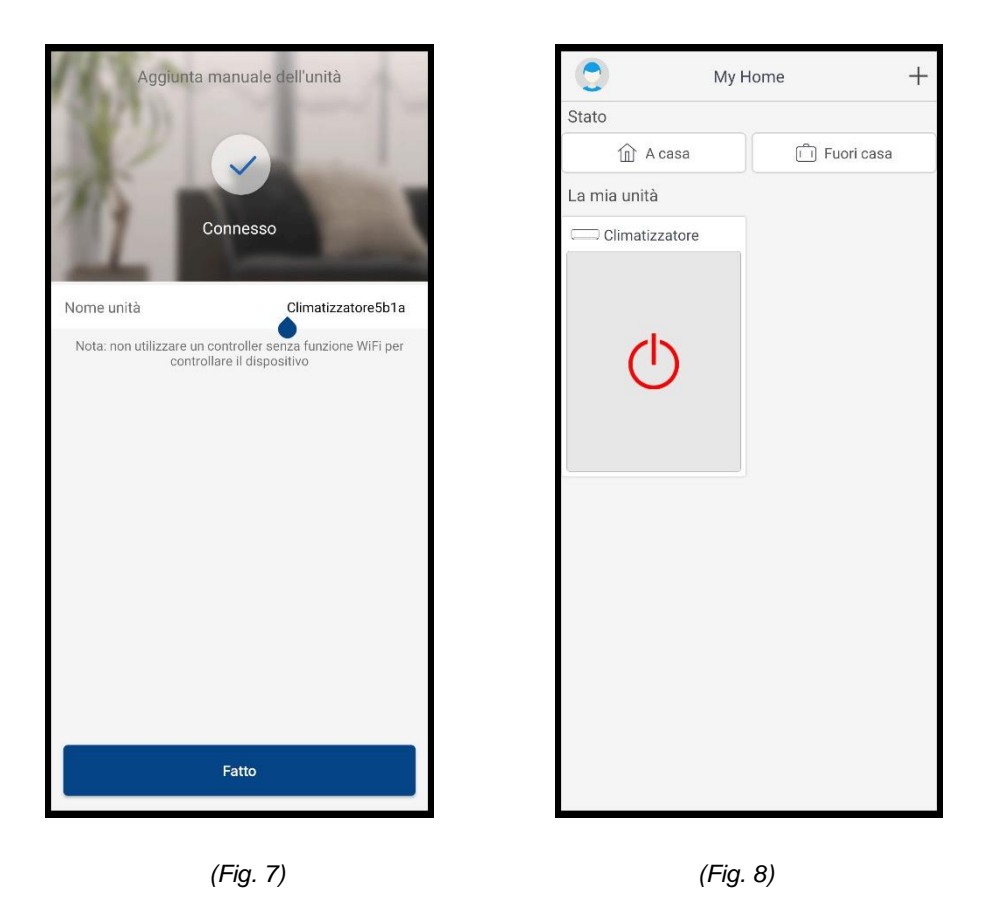

Il climatizzatore è ora connesso alla WiFi del gateway Ego 9000

Riavviare il sistema staccando e riattaccando dall'alimentazione il Gateway Ego9000

## 

- Aprire l'app Ego 9000
- Premere le tre linee in alto a destra della schermata e scegliere l'opzione "Aggiungi Dispositivo" (Fig. 9 10)

| (+GC gaa         | ⊃⊖ Test 4 |        |          |            | Test 4                 | ۍ<br>ک |
|------------------|-----------|--------|----------|------------|------------------------|--------|
|                  |           |        |          | +          | Aggiungi Dispositivi   |        |
| Grafici          |           |        |          | 8          | Gestisci Dispositivi   |        |
|                  |           |        |          |            | Gestisci Funzioni      |        |
| Clima            |           |        |          |            | Gestisci Permessi      |        |
| змсеіі           |           |        |          |            | Regole                 |        |
| [222]            |           |        |          |            | Disattiva opzioni Avan | zate   |
| ACS Sistema      |           |        |          | Q          | Aggiorna               |        |
| $[ \downarrow ]$ |           |        |          | Q          | Info sul Dispositivo   |        |
| Action           |           |        |          | Ĵ          | Cambia Gateway         |        |
| -À-              |           |        |          | (ð         | Cambia Password        |        |
| Funzioni         | Scene     | Stanze | Funzioni | <u>ر</u> ه | Cambia Email           |        |
|                  | (Fig. 9)  |        |          | (          | 'Fig. 10)              |        |

• Cliccare "Dispositivo" e premere "Conferma" (Fig. 11)

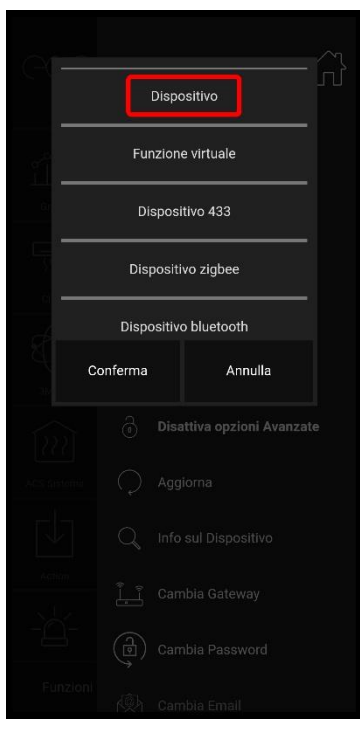

(Fig. 11)

- Nel campo "Nome" rinominare a piacere con il nome della stanza o dello split (Fig. 12)
- Nel campo "Tipo" selezionare "Aermec-Gree Hvac" (Fig. 13)

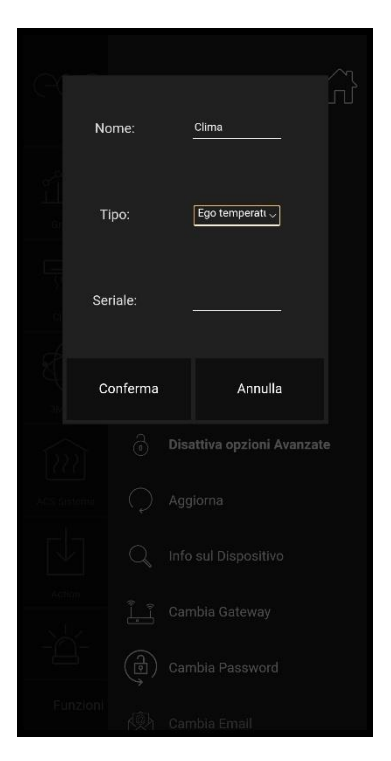

(Fig. 12)

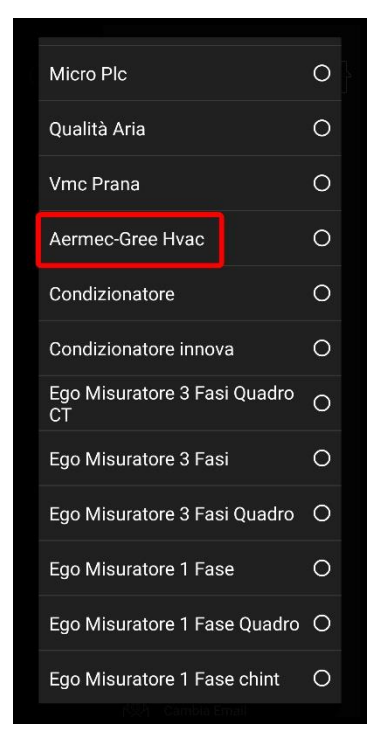

(Fig. 13)

- Nel campo "Seriale" inserire il nome WiFi del climatizzatore appuntato in precedenza (Fig. 14) (Fig.4)
- Premere "Conferma"

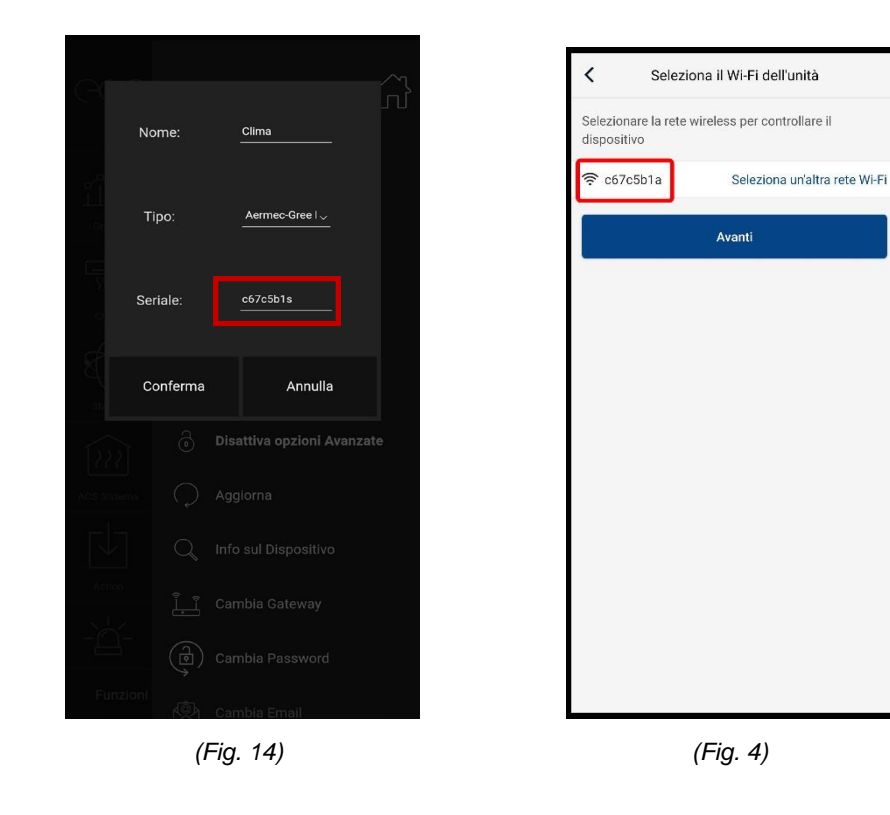

Il sistema si riavvierà ad ogni climatizzatore aggiunto

Il vostro climatizzatore è pronto per essere comandato dall'app Ego 9000

## Ripetere l'operazione completa per ogni split da collegare